# Map Charts

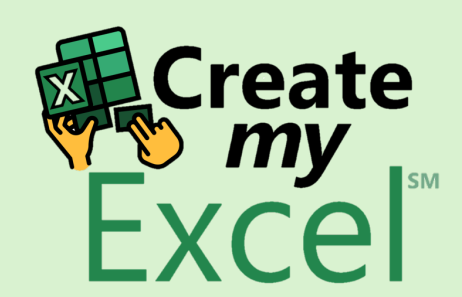

## Timelapse

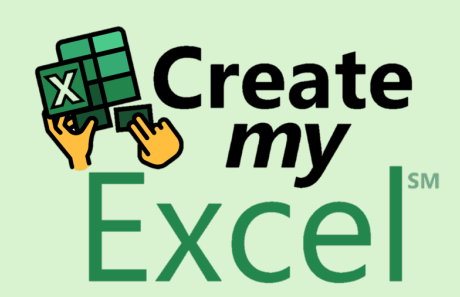

## Step 1: Select Range A1:B52

| ŝ  | ■ <b>日</b> り・     | Q' ∽ Auto    | oSave ● Off   🖄 🗢                                                           | 7. Map Charts 🗸 |                            |            | 2        | Search            |              |         |                           |          |                    |        |               |                                   |       | Leutrim Hoti                     | ۱            | ⊕        | _               | ð        | ×   |
|----|-------------------|--------------|-----------------------------------------------------------------------------|-----------------|----------------------------|------------|----------|-------------------|--------------|---------|---------------------------|----------|--------------------|--------|---------------|-----------------------------------|-------|----------------------------------|--------------|----------|-----------------|----------|-----|
|    | File Home         | Insert       | Draw Page Layout                                                            | Formulas Da     | eloper H                   | loper Help |          |                   |              |         |                           |          |                    |        |               |                                   |       | ⊂ Com                            | ments        | 占 Sha    | are ~           |          |     |
|    | Paste<br>✓ ✓      | Calibri B I  | -> <u>11</u> -> A <sup>*</sup><br><u>U</u> ->   <u>⊞</u> ->   <u>A</u> * -> |                 | ≡) ॐ ~   ?<br>≡  ±≡ ≠≡   € | Wrap Text  | Center v | General<br>\$ ~ % | <b>9 €</b> 0 | .00<br> | Conditional<br>Formatting | Format a | s Cell<br>Styles ~ | Insert | Delete Format | ∑ AutoSu<br>↓ Fill ~<br>♦ Clear ~ | m v   | AZY Sort & Fine<br>Filter ~ Sele | d &<br>ect ~ | Add-ins  | Analyze<br>Data |          |     |
|    | Clipboard 🛛 🖌     |              | Font                                                                        | Гэ              | Alignment                  |            | ۲        | Nu                | mber         | Ŀ       |                           | Styles   |                    |        | Cells         |                                   | Editi | ing                              |              | Add-ins  |                 |          | ~   |
| A  | 1 ~               | I X V        | $f_x \sim$ State                                                            |                 |                            |            |          |                   |              |         |                           |          |                    |        |               |                                   |       |                                  |              |          |                 |          | ~   |
|    | Α                 |              | В                                                                           | С               | D                          | E          | F        | G                 | Н            |         | 1                         | J        | К                  | L      | Μ             | N O                               |       | Р                                | Q            | R        | 5               | ;        | 1 🔺 |
| 1  | State             | 2            | Avg. HH Income                                                              | Populatio       | n                          |            |          |                   |              |         |                           |          |                    |        |               |                                   |       |                                  |              |          |                 |          |     |
| 2  | Alaban            | na           | \$41,415                                                                    | 4,833,722       | 2                          |            |          |                   |              |         |                           |          |                    |        |               |                                   |       |                                  |              |          |                 |          | - 8 |
| 3  | Alask             | а            | \$70,005                                                                    | 735,132         |                            |            |          |                   |              |         |                           |          |                    |        |               |                                   |       |                                  |              |          |                 |          | - 1 |
| 4  | Arizor            | na           | \$46,709                                                                    | 6,626,624       | 1                          |            |          |                   |              |         |                           |          |                    |        |               |                                   |       |                                  |              |          |                 |          | - 8 |
| 5  | Arkans            | as           | \$38,758                                                                    | 2,959,37        | 3                          |            |          |                   |              |         |                           |          |                    |        |               |                                   |       |                                  |              |          |                 |          | - 8 |
| 6  | Califor           | nia          | \$67,458                                                                    | 38,332,52       | 1                          |            |          |                   |              |         |                           |          |                    |        |               |                                   |       |                                  |              |          |                 |          | - 8 |
| 7  | Colora            | do           | \$55,387                                                                    | 5,268,36        | 7                          |            |          |                   |              |         |                           |          |                    |        |               |                                   |       |                                  |              |          |                 |          | - 8 |
| 8  | Connect           | ticut        | \$65,753                                                                    | 3,596,080       | )                          |            |          |                   |              |         |                           |          |                    |        |               |                                   |       |                                  |              |          |                 |          | - 8 |
| 9  | Delawa            | are          | \$57,954                                                                    | 925,749         |                            |            |          |                   |              |         |                           |          |                    |        |               |                                   |       |                                  |              |          |                 |          | - 8 |
| 10 | District of C     | olumbia      | \$65,124                                                                    | 646,449         |                            |            |          |                   |              |         |                           |          |                    |        |               |                                   |       |                                  |              |          |                 |          | - 1 |
| 11 | Florid            | а            | \$44,299                                                                    | 19,552,86       | 0                          |            |          |                   |              |         |                           |          |                    |        |               |                                   |       |                                  |              |          |                 |          | - 8 |
| 12 | Georg             | jia          | \$46,007                                                                    | 9,992,16        | 7                          |            |          |                   |              |         |                           |          |                    |        |               |                                   |       |                                  |              |          |                 |          | - 8 |
| 13 | Hawa              | ii           | \$62,814                                                                    | 1,404,054       | 1                          |            |          |                   |              |         |                           |          |                    |        |               |                                   |       |                                  |              |          |                 |          | - 8 |
| 14 | Idaho             | C            | \$43,341                                                                    | 1,612,130       | 5                          |            |          |                   |              |         |                           |          |                    |        |               |                                   |       |                                  |              |          |                 |          |     |
| 15 | Illinoi           | is           | \$53,234                                                                    | 12,882,13       | 5                          |            |          |                   |              |         |                           |          |                    |        |               |                                   |       |                                  |              |          |                 |          |     |
| 16 | Indian            | na           | \$46,438                                                                    | 6,570,902       | 2                          |            |          |                   |              |         |                           |          |                    |        |               |                                   |       |                                  |              |          |                 |          |     |
| 17 | lowa              | 3            | \$49,427                                                                    | 3,090,410       | 5                          |            |          |                   |              |         |                           |          |                    |        |               |                                   |       |                                  |              |          |                 |          |     |
| 18 | Kansa             | IS           | \$48,964                                                                    | 2,893,95        | 7                          |            |          |                   |              |         |                           |          |                    |        |               |                                   |       |                                  |              |          |                 |          |     |
| 19 | Kentuc            | :ky          | \$41,141                                                                    | 4,395,29        | 5                          |            |          |                   |              |         |                           |          |                    |        |               |                                   |       |                                  |              |          |                 |          |     |
| 20 | Louisia           | ina          | \$41,/34                                                                    | 4,625,470       | )                          |            |          |                   |              |         |                           |          |                    |        |               |                                   |       |                                  |              |          |                 |          |     |
| 21 | Main              | e .          | \$46,033                                                                    | 1,328,302       | 2                          |            |          |                   |              |         |                           |          |                    |        |               |                                   |       |                                  |              |          |                 |          |     |
| 22 | Maryla            | ind          | \$70,004                                                                    | 5,928,814       | 4                          |            |          |                   |              |         |                           |          |                    |        |               |                                   |       |                                  |              |          |                 |          |     |
| 23 | Massachu          | isetts       | \$64,859                                                                    | 6,692,824       | 1                          |            |          |                   |              |         |                           |          |                    |        |               |                                   |       |                                  |              |          |                 |          |     |
| 24 | Michig            | an           | \$45,981                                                                    | 9,895,622       | 2                          |            |          |                   |              |         |                           |          |                    |        |               |                                   |       |                                  |              | E I      | Cro             | ate      |     |
| 25 | Minnes            | ota          | \$61,814                                                                    | 5,420,380       | J<br>7                     |            |          |                   |              |         |                           |          |                    |        |               |                                   |       |                                  |              | 6        | n 🔨             | 1V       |     |
| 26 | Mississi          | ippi         | \$36,919                                                                    | 2,991,20        | /                          |            |          |                   |              |         |                           |          |                    |        |               |                                   |       |                                  |              | <b>1</b> |                 | <b>`</b> | м   |
| 27 | Missou            | uri          | \$45,247                                                                    | 6,044,17        | L<br>-                     |            |          |                   |              |         |                           |          |                    |        |               |                                   |       |                                  |              |          |                 | .el      |     |
| 28 | I Monta           | na<br>Mar Cl | \$44,222                                                                    | 1,015,16        | 0                          |            |          |                   |              |         |                           |          |                    |        |               |                                   |       |                                  |              |          |                 |          |     |
|    | $\langle \rangle$ | wap Ch       | Blank                                                                       | +               |                            |            |          |                   |              |         |                           |          |                    |        |               |                                   |       |                                  |              | 1        |                 |          | •   |

## Step 2: Insert Map Chart

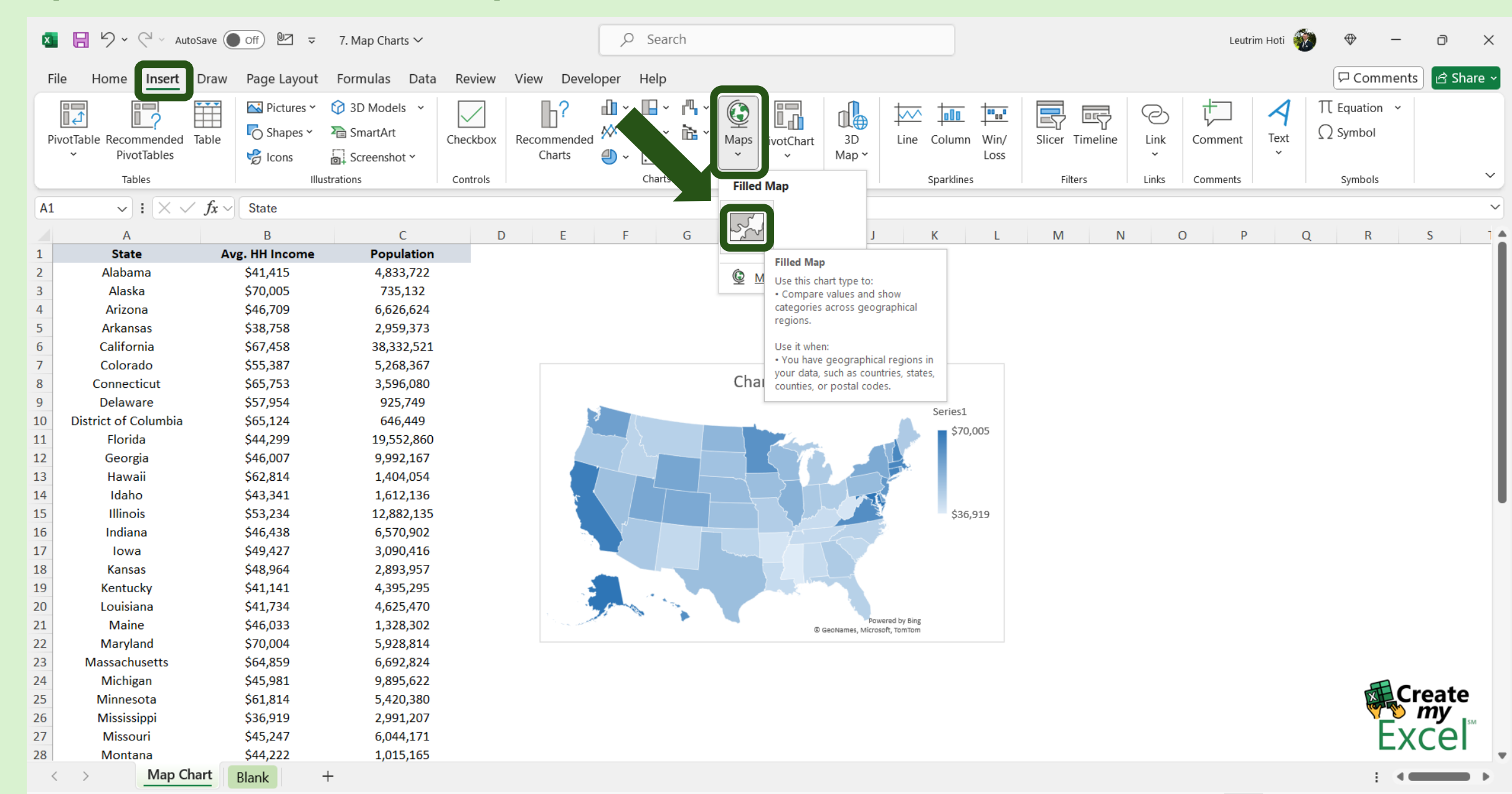

#### Step 3: Edit Chart Name

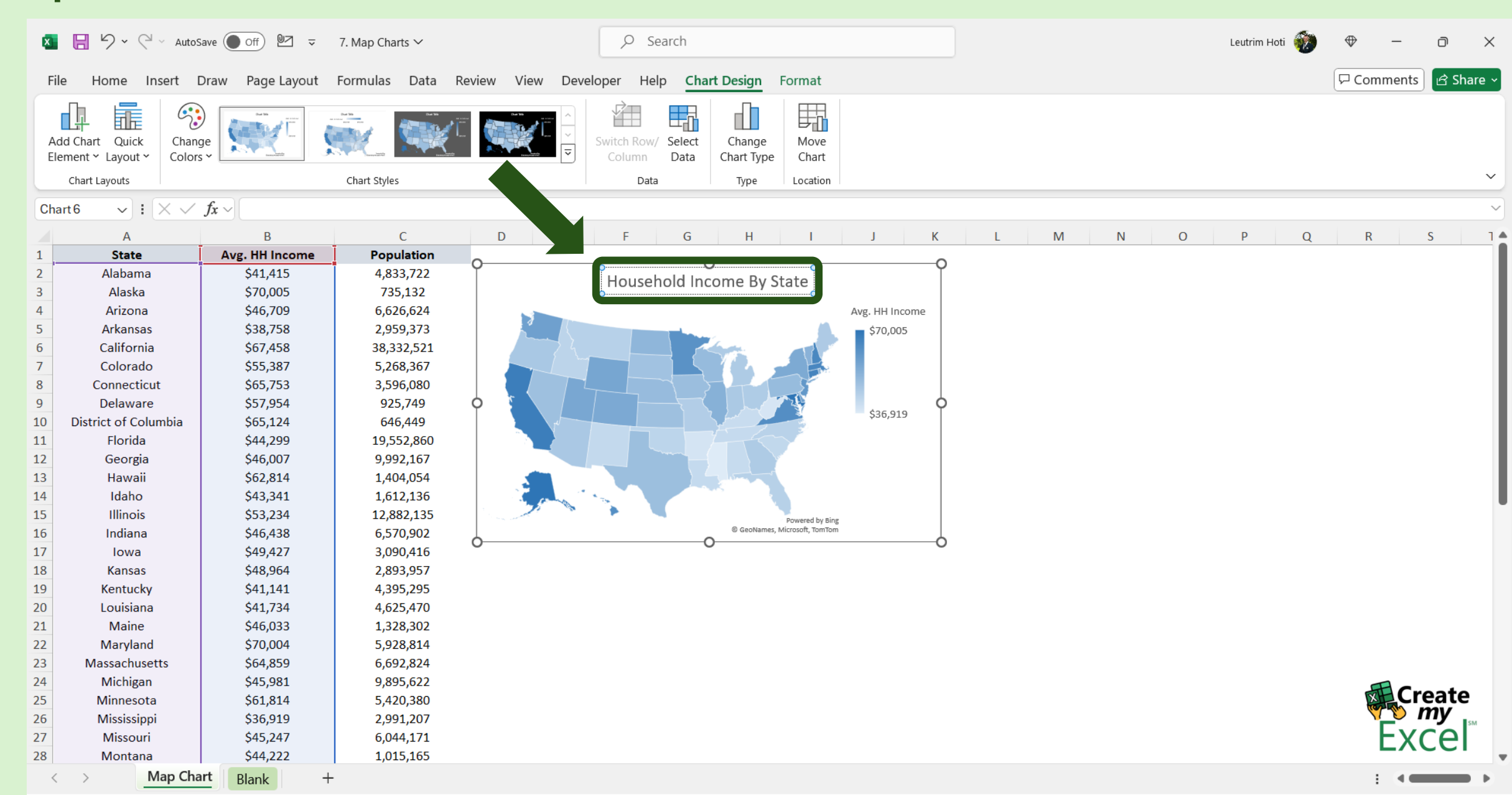

## Step 4: Copy & Paste Chart

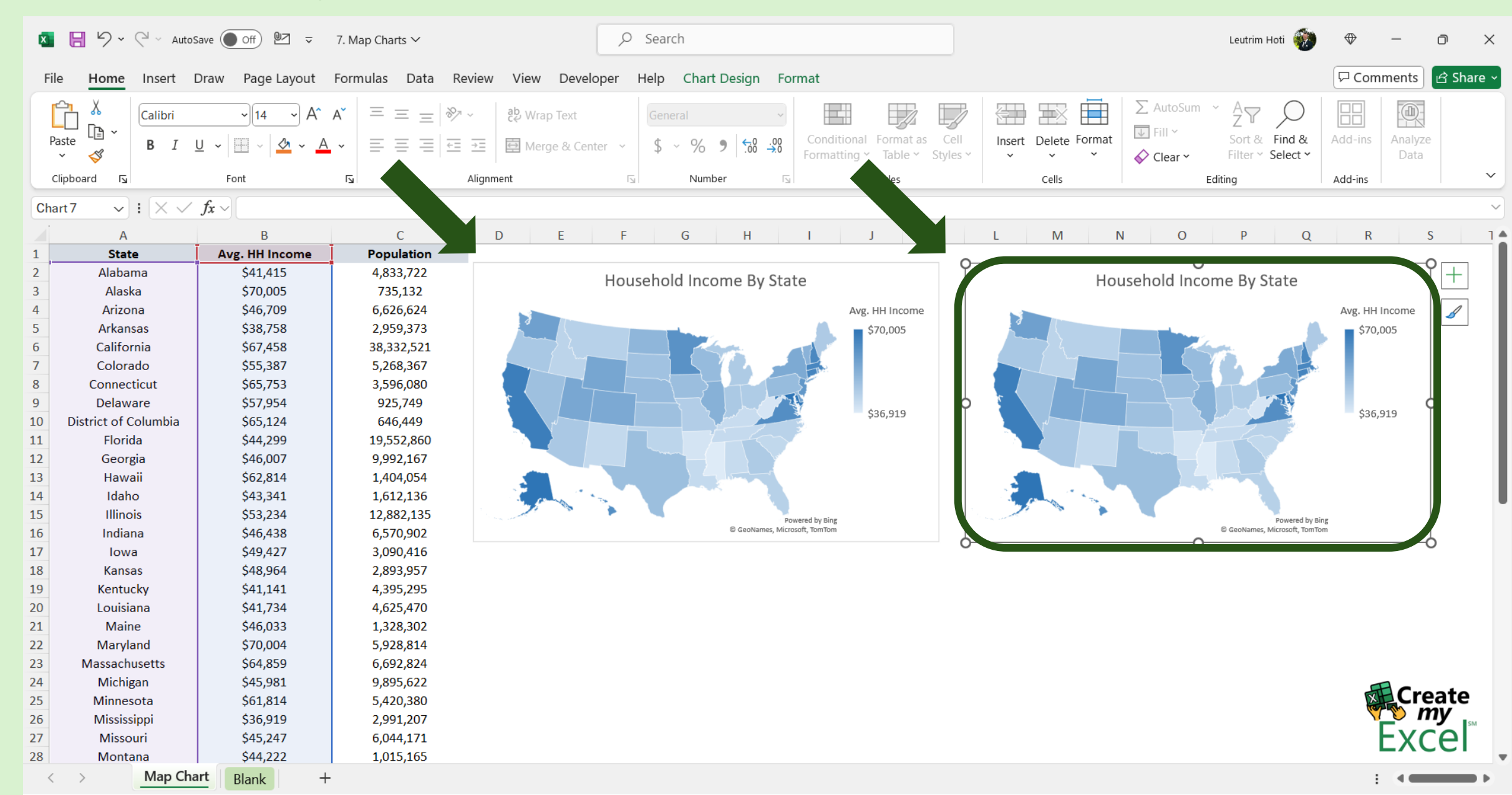

## Step 5: Drag Range To Population Column

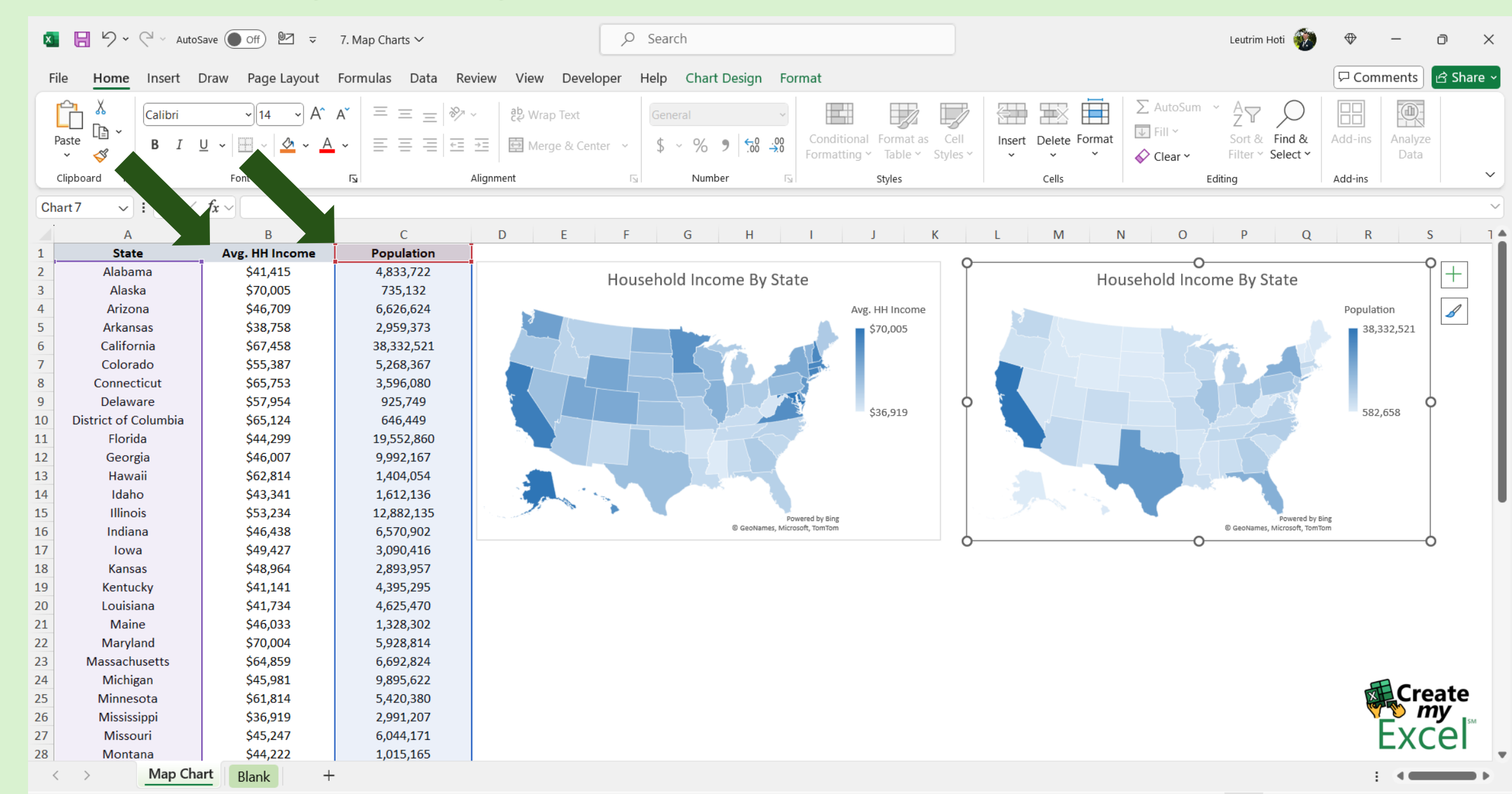

### Step 6: Edit Chart Name

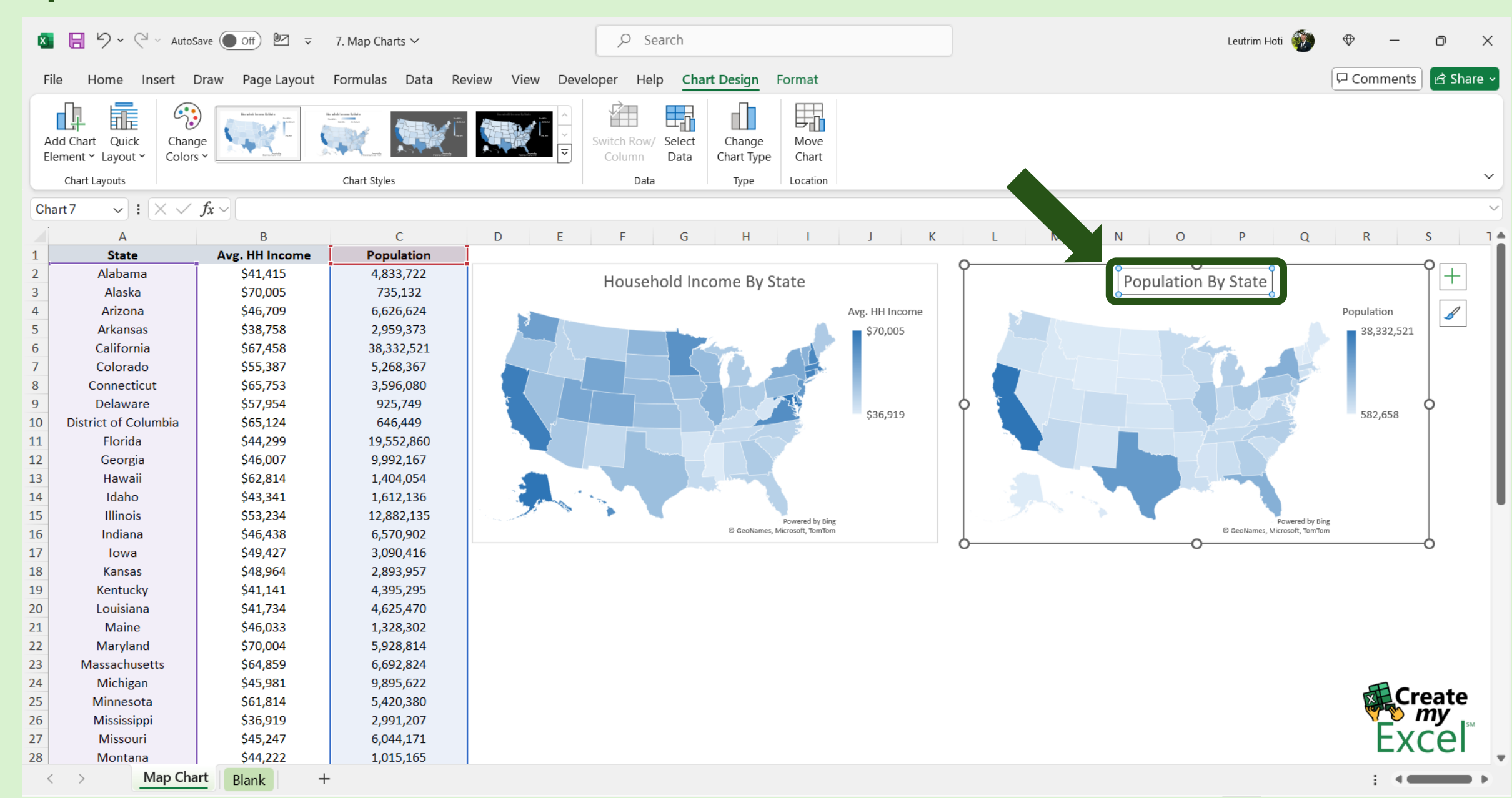

#### Step 7: Completed

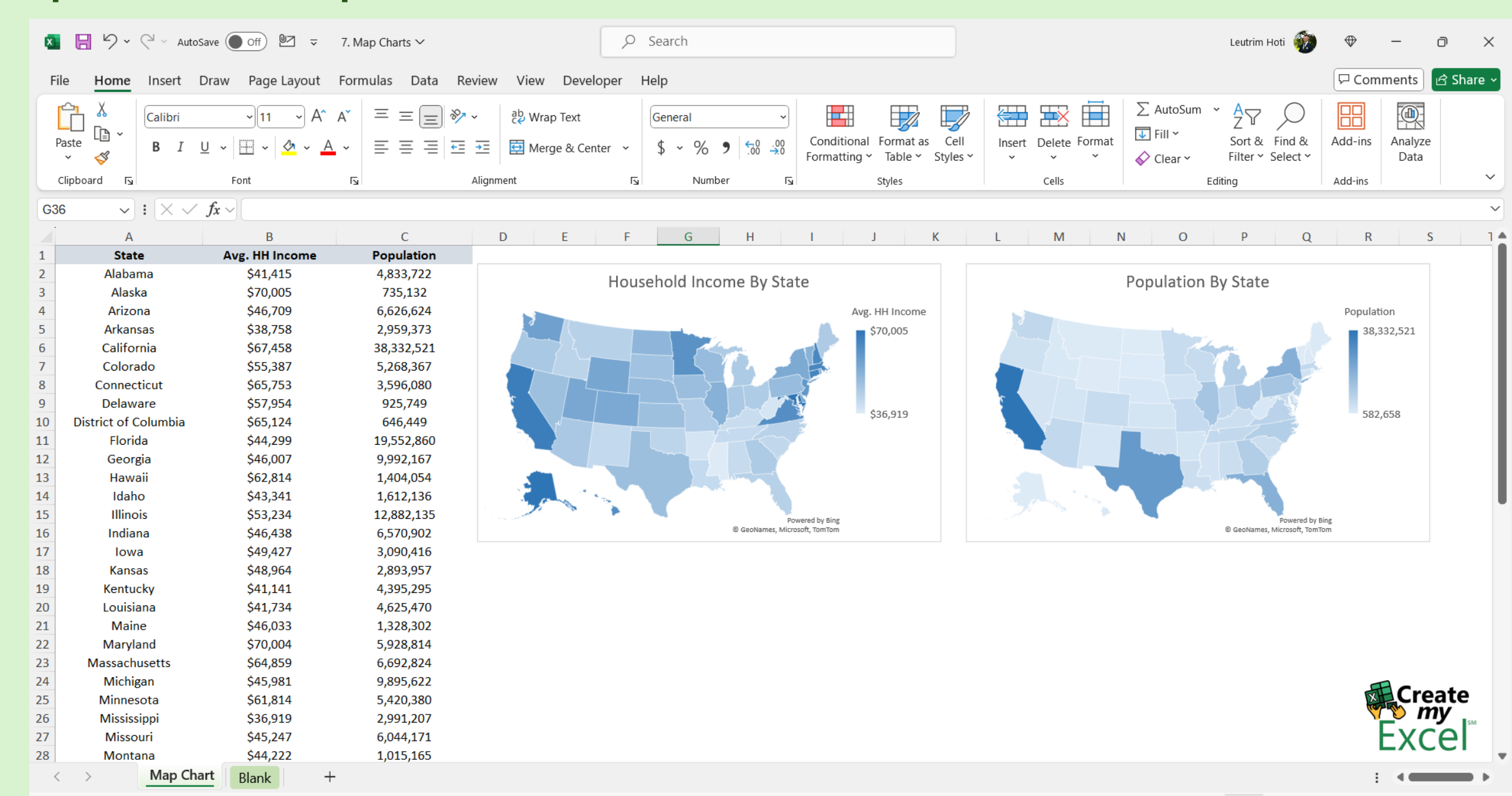